# HA-6400 Côr<sup>™</sup> Home Automation In Office Installation System Pre-Configuration with a TP-Link Router

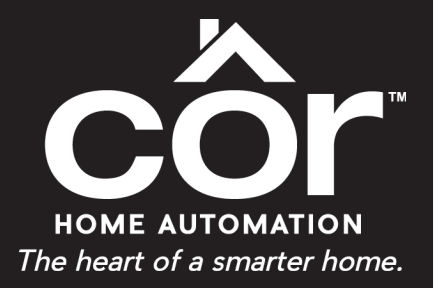

# **Technical Supplement**

# SUMMARY

The following supplemental instructions will show you how to setup the Smart Starter Kit and a Wi-Fi camera using the TP-Link router so that the system will be pre-configured even before actual installment in the home. This setup can all be done in the convenience of your office! Once the installer is at the customer's home, they would just place the panel and add-on components in the relevant locations; and connect the homeowner's primary router into the TP-Link router using an Ethernet cable.

# **BENEFITS**

- Reduces installation time in the home so that you can focus on more time walking the homeowner through their new system that you just installed
- Build homeowner confidence with the installer since issues that may be experienced during initial system setup can be addressed in the office versus in the home
- Minimize potential service calls or a truck roll in the event the homeowner changes or modifies settings with their primary router password
- Maintains privacy of the homeowner's Wi-Fi network password since you will be using the login network of the TP-Link router

# **NEEDED FOR THIS SETUP**

- Côr Home Automation Smart Start Kit (HA-6400-KIT-S)
- TP-Link router (SYSTXXXGWR01)
- Optional: Indoor (RS-3130/RS-3230) or Outdoor (TVR-3120/RS-3250) Wi-Fi Camera
- Connected Wi-Fi network router with Ethernet cable
- · Laptop or Desktop Computer with web browser access

# PREPARE THE SENSORS AND Z-WAVE LIGHT DIMMER FOR INSTALLATION

- (3) TX-E201 Door/Window Sensor
  - Remove sensor from packaging
  - Use a marker or place a label on each Sensor that identifies their location i.e. Front Door
  - Remove the main body from the cover and gently insert the lithium battery in the battery compartment being careful not to press the black tamper button
  - Leave the cover off at this time for setup in Step 7
- (1) 60-807-95R Motion Sensor
  - Remove from packaging
- (1) 60-744-95R Water Sensor
  - Remove from packaging
- (1) IS-ZW-LM-1 Z-Wave Light Dimmer
  - Plug Light Dimmer into a nearby power outlet
- · Other sensors or devices that will be included in the package

# Step 1 — Connect Power to the Côr panel

- Connect power to the panel using the transformer adapter
  - Tip: Order an extra transformer adapter (part number ZW-PS9V) that can be used for the setup and leave the one in the package intact.

#### Step 2 — Connect the TP-Link router to the Côr panel

- Connect power to the TP-Link router that will be included with the Smart Starter Kit
- Remove the sticker covering the four Yellow ports on the TP-Link router and connect an Ethernet cable to one of the ports
- Connect the Ethernet cable from the TP-Link router to the back of the Côr panel

# Step 3 — Establish a Wi-Fi connection to the panel for firmware update

- Connect the Ethernet cable from your primary router to the main Blue port on the TP-Link router
- Confirm the Côr panel has an IP Address
  - Menu > 8
  - Installer PIN (9713)
  - 6
  - Menu > Menu (to quiet the panel)

If the Côr panel announces "IP is not ready", check your network connection.

#### Step 4 — Provision the Côr panel on the UltraSync Dealer Portal

- Launch your web browser and login to <a href="https://webportal.ultra-sync.com">https://webportal.ultra-sync.com</a>
- Click on the + "plus" icon in the top right corner of the screen to add a **New Site** and enter the requested information to provision the panel to the customer
- Click **Create** when finished

#### Step 5 — Update the Côr panel with the latest Firmware

- On the UltraSync Dealer Portal, click on the 3 line "hamburger" icon for the Dashboard menu at the top left corner of the screen
- When the menu expands on the left side of the screen, click on Operational Status to display all the panels on your portal
- Locate the panel provisioned in Step 4 and click on the Retrieve Live Status "Globe" icon to the right
- Click on the Update icon when available on the bottom left side of the screen
- In the popup menu, select the latest firmware version at the top
- Check the box for Auto Activate and click Update
- Stay on this screen to perform the next step

#### Step 6 — Login to the Côr Panel

- Click on the Remote Control tab on the left side of the screen
- Sign in as an installer
  - Username: installer (lower case)
  - Password: 9713
  - Click on Settings from the menu items

#### Step 7 — Learn the TX-E201 Door Window Sensors to the Côr panel

- Go to Settings and select Sensors from the dropdown menu under Settings Selector
- Select Sensor to Configure for the next available slot i.e. "1 Sensor"
- Click on the Learn button
- Pick up one of the TX-E201 Door Window Sensor main body with the inserted battery and press the exposed black tamper button
- A message will appear that a New Device Found
- Enter a description under Sensor Name
- Select the appropriate Sensor Type i.e. "3 Entry Exit Delay 1"
- Select "1 Bypass" for Sensor Option
- "Tamper" should be defaulted as checked
- Select Voice Name(s) at the bottom
- Click Save at the top when finished
- Click **OK** if a popup message appears to confirm your changes Repeat step for the next (2) TX-E201 Door Window Sensor
- Select Sensor to Configure for the next available slot i.e. "2 Sensor"
- Click on the Learn button and repeat steps as above

#### Step 8 — Learn the 60-807-95R Motion Sensor to the Côr Panel

- Select Sensor to Configure for the next available slot i.e. "4 Sensor"
- Click on the Learn button
- Remove the back cover from the Motion Sensor
- A message will appear that a New Device Found
- Enter a description under Sensor Name
- Select the appropriate Sensor Type i.e. "5 Follower"
- Select "1 Bypass" for Sensor Option
- "Tamper" should be defaulted as checked
- Select Voice Name(s) at the bottom
- Click **Save** at the top when finished
- Click OK if a popup message appears to confirm your changes

# Step 9 — Learn the 60-744-95R Water Sensor to the Côr Panel

- Select Sensor to Configure for the next available slot i.e. "5 Sensor"
- Click on the Learn button
- Remove the top cover from the Water Sensor main body and press the program button on top of the sensor main body
- A message will appear that a New Device Found
- Enter a description under Sensor Name
- Select the appropriate Sensor Type i.e. "2 24 Hour Audible"
- Select "12 Water Leakage" for Sensor Option
- "Tamper" should be defaulted as checked and check "Disable Internal Reed"
- Select Voice Name(s) at the bottom
- Click Save at the top when finished
- Click OK if a popup message appears to confirm your changes

#### Confirm Water Sensor is properly sync'd with the Côr Panel

- Short the contacts on the small Water Sensor unit with a metallic pin
- The Côr panel will alarm or chirp
- Acknowledge the alarm by entering 1 2 3 4 > Enter to silence the panel
- Repeat two more times

#### Step 9a — Alternative Step for TX-E611 Water/Freeze Sensor

Learn the TX-E611 Water/Freeze Sensor to the Côr Panel as a Water Sensor

- Select Sensor to Configure for the next available slot i.e. "5 Sensor"
- Click on the Learn button
- TAP a magnet (i.e. from a Door/Window Sensor) to the vertical line mark on the side of the TX-E611 Sensor
- A message will appear that a New Device Found
- Enter a description under Sensor Name
- Select the appropriate Sensor Type i.e. "2 24 Hour Audible"
- Select "12 Water Leakage" for Sensor Option
- "Tamper" should be defaulted as checked and do not check "Disable Internal Reed"
- Select Voice Name(s) at the bottom
- Click Save at the top when finished
- Click OK if a popup message appears to confirm your changes

#### Learn the TX-E611 Water/Freeze Sensor to the Côr Panel as a Freeze Sensor

- Select Sensor to Configure for the next available slot i.e. "6 Sensor"
- Click on the Learn button
- HOLD a magnet (i.e. from a Door/Window Sensor) for at least 2 Seconds to the vertical line mark on the side of the TX-E611 Sensor
- A message will appear that a New Device Found
- Enter a description under Sensor Name
- Select the appropriate Sensor Type i.e. "2 24 Hour Audible"
- Select "13 Low Temp" for Sensor Option
- "Tamper" should be defaulted as checked and do not check "Disable Internal Reed"
- Select Voice Name(s) at the bottom
- Click Save at the top when finished
- Click OK if a popup message appears to confirm your changes

# Step 10 — Learn the IS-ZW-LM-1 Z-Wave Light Dimmer to the Côr Panel

(Optional)

If the homeowner knows the location where they will place Z-Wave Light Dimmer, follow these steps to create a Zwave Room Names: • Go to Settings and select Zwave Room Names from the dropdown menu under Settings Selector

- Enter a description for the room in the Edit Room Name field
- Click Save when finished

#### Adding the Z-Wave Light Dimmer to the Côr Panel

- Go to Settings and select Zwave Add/Remove from the dropdown menu under Settings Selector
- Click Add button
- Press the center button repeatedly on the Z-Wave device
- The device will display under the Zwave Device Selector field when the panel learns the device
- (Optional) Select the Device Room Location created earlier

- Enter a description under Device Name
- Click Save at the top when finished
- Click **OK** if a popup message appears to confirm your changes

# Step 11 — Setup and Create Web Access Passcode and Download Access Code

- Go to Settings and select Network from the dropdown menu under Settings Selector
- Change the Web Access Passcode to an eight (8) digit number that you and homeowner agree to use
- **NOTE**: Provide this Web Access Passcode to the Homeowner as part of the information in creating a Site on their Côr Home Automation app.
- Change the Download Access Code to an eight (8) digit number. Make sure you keep a record of this number for future remote access in the event you need to use the DLX900 software.
- Click Save when finished

# Step 12 — Assign Network credentials of the TP-Link router to the Côr Panel

- · Go to Settings and select Wi-Fi Setup from the dropdown menu under Settings Selector
- Press Scan For Wireless Networks
- Once the scanning has stopped, find and select the MyHVAC\*\*\*\*\*\*
- For the WiFi Password, type in the 8 digit Security Key located on the bottom of the TP-Link router
- Click **OK** when finished

# Step 13 — Change your Installer PIN

- Go to Settings and select Change PIN from the dropdown menu under Settings Selector
- Under *PIN*, change the default 9713 to another 4 digit PIN
- Click Save when finished

IMPORTANT: Make sure to write this number down for future reference.

# CAMERA INSTALLATION (OPTIONAL STEPS)

# Step 1 — Preparing the camera for installation

- Power up the camera using the transformer power supply included in the camera packaging (Camera may take 1-2 minutes to boot up once it receives power)
- Connect an Ethernet cable from one of the available ports on the back of the TP-Link Wi-Fi router to the Ethernet RJ45 PoE port on the camera.

# Step 2 — Adding the camera to the Côr Panel

- While still logged in the Côr Panel from above via the *Remote Control* on the UltraSync Portal, go to **Settings** and select **Cameras** from the dropdown menu under Settings Selector
- Click on Scan For New Camera
- The IP and MAC address will automatically get populated in the respective field
- Enter a description under Camera Name
- Write down the Camera IP address for the next step
- Click Save at the top when finished

# Step 3 — Login to the Camera IP address

- Launch Internet Explorer and type the Camera IP address in the top bar
- When the login screen appears, type in Admin and 1234 for the login credentials

# Step 4 — Changing the login credentials to the Camera

- Click on the Security menu on the left column
- Click on the Admin row so that the information is highlighted
- Click on the Modify option
- Change the Password and re-enter to Confirm
  - Hint: Use the same 4 digit PIN as the Installer PIN that you changed for the Côr Panel
- Click OK when finished

# Step 5 — Assign the TP-Link router credentials to the Camera

- Click on the Network menu on the left column
- Locate and click on the Wi-Fi tab
- Click on the Search icon and search for the SSID titled MyHVAC\*\*\*\*\*\*

- Enter the 8 digit Security Key of the TP-Link router
- Click Save at the bottom right of the screen
- Confirm the Status changes to "Connected" underneath the field where the 8 digit Security Key was entered

This completes the pre-install process. At this point, you can re-package the contents and label the items as needed for easy reference.

Copyright 2017 Côr Home Automation • P.O. Box 4808. • Syracuse, NY 13221

Edition Date: 07/17